ЗАТВЕРДЖУЮ

Директор ТОВ НВФ «Геркон»

\_\_\_Ю. О. Коробкін

20.11.2020 p.

## Руководство программного обеспечения PLS Advance

Мониторинг данных с уровнемеров и расходомеров. Управление отпуском топлива.

Запорожье - 2<mark>0</mark>20 г.

## 1.1 Программа управления уровнемерами и расходомерами PLS\_Advanced

Данное программное обеспечение получает данные от уровнемеров и расходомеров, полученные данные сохраняются в базу данных, которая расположена на самой консоли, по всей получаемой информации ведется статистика ее можно просмотреть на консоли за выбранный период времени.

Программное обеспечение имеет функцию отправки данных в ДФС, для этого получаемая информация со всех датчиков отправляется на наш промежуточный сервер в Интернете как показано на рисунке 1.2, после чего информация попадает на ваш бухгалтерский компьютер в программу Медок, для этого нужно обратится в техническую поддержку Медка и запросить установить специальный модуль API акциз. Далее в модуле вы прописываете данные доступа от нашего сервера и отчеты по акцизному складу будут формироваться автоматически, вам нужно будет только их проверить, подписать и отправить.

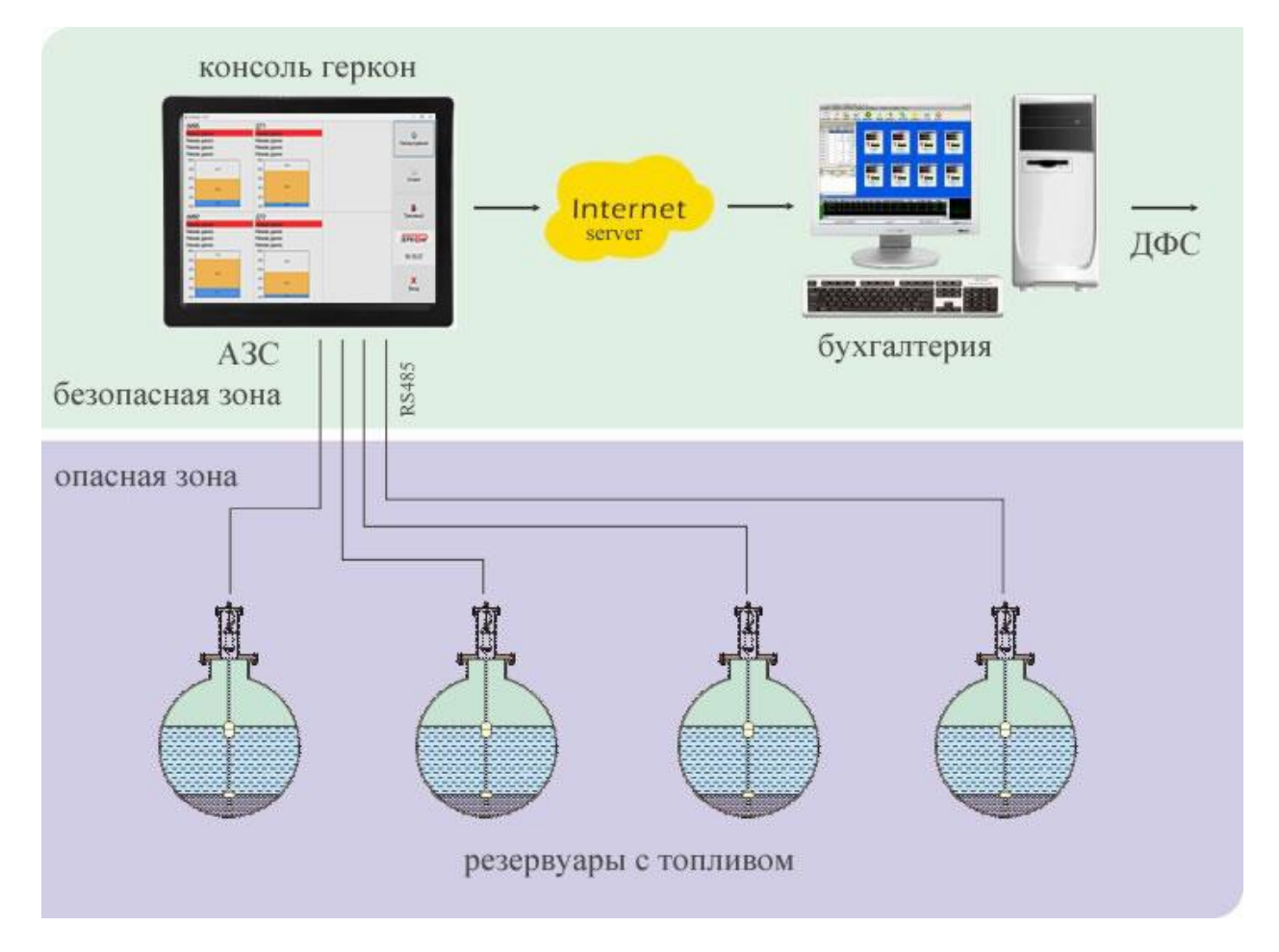

Рисунок 1 Общая схема передачи данных на сервер.

Интерфейс программного обеспечения как показано на рисунке 2.3 состоит из следующих функций:

- 1. Кнопка «Настройки» служит для настройки параметров уровнемера и подключения уровнемера к консоли Геркон.
- 2. Кнопка «История» в данном меню находится статистика по приему и выдачи топлива.

- 3. Кнопка «Транзакции» данное меню содержит статистику, полученную с расходомеров.
- 4. Вы можете купить лицензию для передачи данных в ДФС, в данной графе отображается информация срока действия лицензии.
- 5. Графа состояния подключения расходомеров.
- 6. Кнопка «Выход», при нажатии происходит выход из программы.
- 7. Отображает процент заполнения резервуара топливом.
- 8. Отображение названия продукта или номер вашего резервуара.
- 9. Количество литров в резервуаре, работает только при наличии градуировочной таблицы.
- 10. Объем подтоварной воды в резервуаре.

11. Температура топлива в резервуаре, уровнемер содержит в себе несколько датчиков температуры, поэтому показания температуры топлива усредняются.

- 12. Плотность топлива (работает как от датчика так и программно, подробно рис1.4. пб.).
- 13. Уровень топлива в мм.
- 14. Уровень подтоварной воды в мм.
- 15. Отображает процент пустого места в резервуаре.

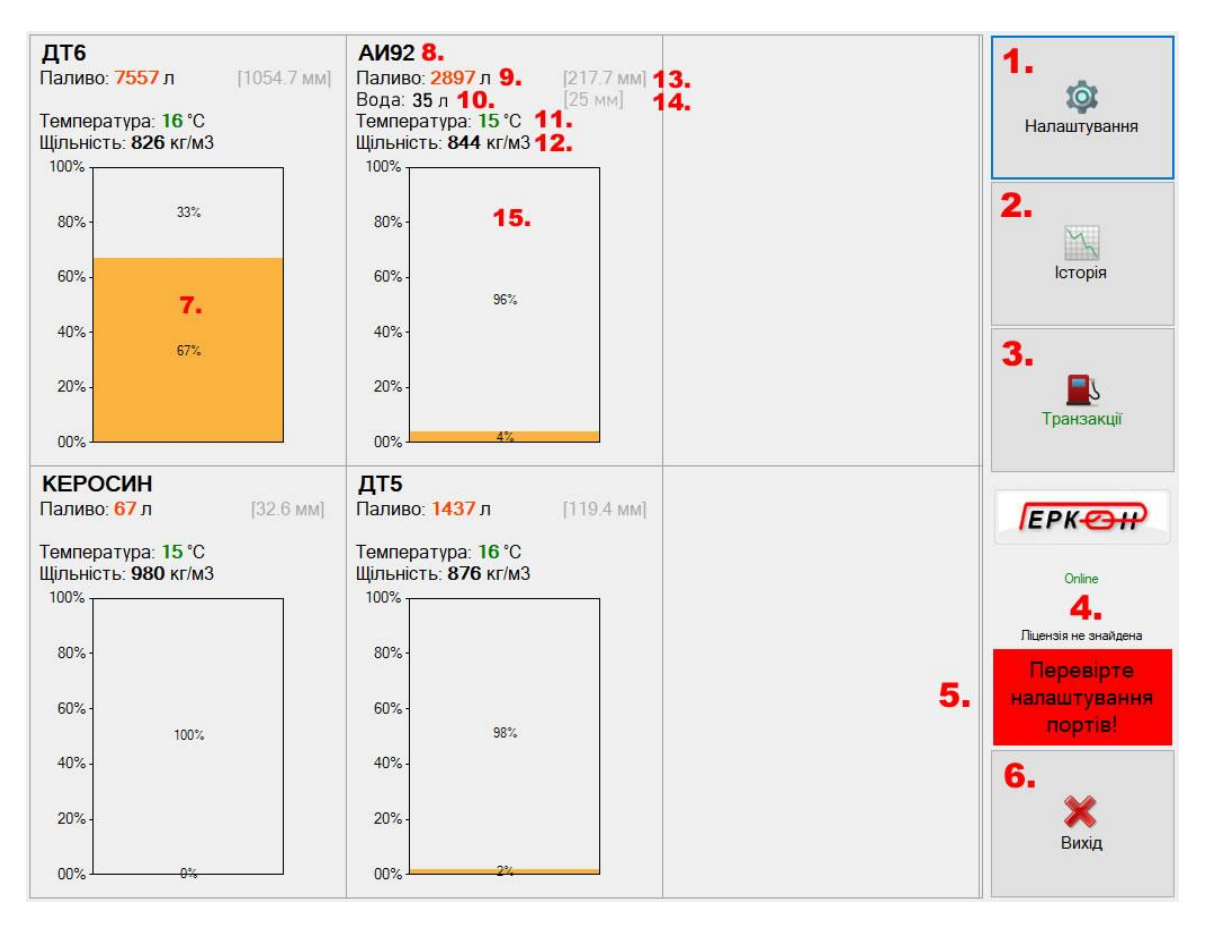

Рисунок 1.2 Интерфейс программы управления уровнемерами и расходомерами PLS\_Advanced.

| <b>ДТ6</b><br>Паливо: <b>7557</b> л<br>Гемпература: 10<br>Щільність: <b>826</b> р | і<br><mark>6 °C</mark><br>кг/м3 | [1054.7 I           | мм) <b>АІ</b><br>Па<br>Теі<br>Щіл | <b>И92</b><br>ливо: <mark>28</mark><br>мператур<br>пьність: <b>8</b> | <mark>97</mark> л<br>а: 15 °C<br><b>344</b> кг/м3 | [217.                          | 7 мм]             |                    |                                    |                  |                     | ф<br>Налаштування     |
|-----------------------------------------------------------------------------------|---------------------------------|---------------------|-----------------------------------|----------------------------------------------------------------------|---------------------------------------------------|--------------------------------|-------------------|--------------------|------------------------------------|------------------|---------------------|-----------------------|
| 100%                                                                              | Налашт                          | ування              |                                   |                                                                      |                                                   |                                |                   |                    |                                    | 175              |                     |                       |
| 80%-                                                                              | Налаштування порту рівнемірів   |                     |                                   |                                                                      | Налашт                                            | Налаштування портів колонок 5. |                   |                    |                                    |                  |                     |                       |
| C09/                                                                              | Порт                            | COM3                | ~ 1.                              | Протоко                                                              | ол версія 2                                       | .0 🗸                           | <b>2.</b> Порт №  | 21 COM             | 4 ~ <mark>3.</mark>                | 9600 ~           | 4. 🕸                |                       |
| 00/6-1                                                                            | EMUO                            | Sturgeri (an Sturg) |                                   |                                                                      |                                                   | Порт №                         | Порт №2 ∨         |                    |                                    | 0                | ютория              |                       |
| 40% -                                                                             |                                 | Назва 6.            | Серійний номер 7.                 | Адреса 8.                                                            | Зсув<br>рівня 9.                                  | Повний<br>об'єм, 10            | Датчик<br>води 11 | Датчик<br>щільност | Передавати<br>до он-лайн<br>25Л 42 | 14               | <b>.</b>            |                       |
| 20% -                                                                             |                                 | ДТ6                 | 1908012                           | 9                                                                    | 28                                                | 11320                          |                   |                    |                                    | Коєфіцієнти / Ка | лібрування          | <u>_</u> \            |
| 00%                                                                               |                                 | керосин             | 1912166                           | 1                                                                    | 0                                                 | 25960                          |                   |                    |                                    | Косфіцієнти / Ка | лібрування          | Транзакції            |
| ЕРОСИН                                                                            |                                 | АИ92                | 1908016                           | 4                                                                    | 32                                                | 74936                          |                   |                    |                                    | Коєфіцієнти / Ка | лібрування          |                       |
| аливо: <mark>67</mark> л                                                          |                                 | ДТ5                 | 1908017                           | 2                                                                    | 70                                                | 74687                          |                   |                    |                                    | Коєфіцієнти / Ка | лібрування          | EPK OH                |
| емпература: <b>1</b><br>(ільність: <b>980</b>                                     | •                               |                     |                                   |                                                                      |                                                   |                                |                   |                    |                                    |                  |                     | Online                |
| 80% -                                                                             | Інтерв                          | ал періоді          | ичного заг                        | пис <mark>у д</mark> о ло                                            | кальної БД                                        | Д, хвилин                      | 5 1               | 17.                | 19. Почат                          | ток зміни 8:     | 00:00 AN ~          | цензія не знайдена    |
|                                                                                   | Інтерв                          | ал періоді          | ично <mark>го</mark> заг          | пис <mark>у д</mark> о Он                                            | -лайн БД                                          | хвилин                         | 60                | 18.                |                                    | 20.              | <b>21</b> .         | Теревірте             |
| 60% -                                                                             | Он-ла                           | ийн БД              | 15.                               | -                                                                    | Логін                                             | 16.                            | Пароль            |                    | 36                                 | ерісти           | <b>Ж</b><br>Вілміна | лаштування<br>портів! |
| 40% -                                                                             | http://a                        | azs.gerkon.         | com/api.v1                        | 10701                                                                | testMedo                                          | ic                             | *******           |                    | 00.                                |                  | зиднина             | al .                  |
| 20% -                                                                             |                                 |                     | 2                                 | 20% -                                                                |                                                   |                                |                   |                    |                                    |                  |                     | X                     |
| 00%                                                                               | 0%                              |                     | 0                                 |                                                                      | 2%                                                |                                |                   |                    |                                    |                  |                     | Бихід                 |

Рисунок 1.3 Интерфейс окна кнопки «Настройки»

При нажатии кнопки «Настройки» появляется окно со следующими настройками:

- 1. Порт настройки уровнемеров, отображает порт на данном примере СОМЗ, порт к которому на данный момент подключены уровнемеры.
- 2. Протокол связи, по которому уровнемеры общаются с консолью, на данный момент это версия протокола номер 2.0.
- 3. Порт для подключения расходомеров к консоли.
- 4. Скорость обмена данных между расходомерами и консолью (9600).
- 5. Кнопка настройки параметров расходомеров, каждый расходомер имеет свой уникальный адрес который прописывается в данных настройках, уникальный адрес служит для идентификации расходомера в программе.
- 6. Название топлива или номер резервуара.
- 7. Серийный номер уровнемера.
- 8. Адрес уровнемера, адреса в одной сети уровнемеров должны быть уникальными, два уровнемера под одним адресом в одной сети работать не могут. Адрес прописан в микроконтроллере уровнемера и служит для идентификации уровнемера в программном обеспечении. Узнать адрес можно только обратившись в сервисную службу у который вы приобрели уровнемеры.

- Сдвиг уровня, простыми словами каждый уровнемер при установке имеет определенное расстояние от дна резервуара, по паспорту это 5-15мм, поэтому этот самый зазор от 5 до 15мм компенсируется сдвигом уровня для получения точных данных уровня в резервуаре.
- 10. Нужно ввести максимальное значение объема вашего резервуара в литрах, эти данные можно посмотреть в градуировочной таблице на резервуар.
- 11. Можно подключать и отключать датчик подтоварной воды.
- 12. Включение, отключение датчика плотности.
- 13. Включение, отключение передачи данных на наш сервер, рисунок 1.2.
- 14. Кнопка калибровки, в данном меню вы можете загрузить или ввести калибровочную таблицу для данного резервуара.
- 15. Адрес сервера для передачи данных.
- 16. Логин и пароль для подключения к серверу, для получения данных доступа обратитесь в компанию Геркон.
- 17. Интервал времени записи информации с уровнемеров в БД консоли Геркон.
- 18. Интервал времени записи информации с уровнемеров в БД сервера.
- 19. Время пересменки на АЗС, на данный момент времени формируется отчет на начало и конец смены.
- 20. Кнопка сохранения настроек.
- 21. Кнопка выхода из меню «Настройки».

| Калібровка та коєфіь       | ієнти        |                                    |          |                           | —                          |             |
|----------------------------|--------------|------------------------------------|----------|---------------------------|----------------------------|-------------|
| ID #1                      | A92          | Ціна зал 21                        | 4        | ſ                         |                            |             |
| 1<br>Калібрування          | <b>†</b> 🍨 2 | _                                  |          |                           | + 🔶                        | Коєфіцієнти |
| Значення<br>приладу,<br>мм | Об'ем, літри |                                    |          | Початкове<br>значення, мм | Кінцеве<br>значення,<br>мм | Коєфіцієнт  |
| 10                         | 5            |                                    |          |                           |                            |             |
| 20                         | 14           |                                    |          |                           |                            |             |
| 30                         | 25           | 3                                  |          |                           |                            |             |
| 40                         | 38           |                                    |          |                           |                            |             |
| 50                         | 53           |                                    |          |                           |                            |             |
| 60                         | 70           |                                    |          |                           |                            |             |
| 70                         | 88           |                                    |          |                           |                            |             |
| 80                         | 108 ~        | 6                                  |          |                           |                            |             |
| Датчик щільності           | 5            | Розрахунок щільності (без датчика) | Кор      | екція літрів, %           |                            |             |
| Зсув рівня щільност        | 0 мм         | Початкова щільность 0 кг/м3        | 0<br>Min | долив, л                  |                            |             |
| Поріг роботи датчик        | а 0 мм       | Початкова температура 0 С°         | 20       | 8                         |                            | ×           |
|                            |              | Порт рівнемір                      | ba N≊    | 1 ~                       | Зберігти                   | Відміна     |

Рисунок 1.4 Меню калибровки резервуаров, кнопка «Коэффициенты/калибровка»

1. Добавить таблицу калибровки в расширении \*.csv, очень важно знать что данные в таблице должны иметь следующий вид:

0,0; 10,22; 20,62;

30,115;

40,177;

где в начале уровень значение в мм,литры;

2. Экспорт таблицы, для сохранения на компьютере.

3. Таблица калибровки которая на данный момент загружено в ПО.

4. В данном меню можно указать стоимость за 1 литр топлива, в последствии эти данные могут подставляться в ТРК при выдаче топлива.

5. Подстройка датчика плотности, значения +-

6. Программный расчет плотности, для работы данного пункта меню необходимо произвести замер плотности нефтепродукта в резервуаре, после чего ввести текущую плотность и температуру в данный пункт меню, далее плотность будет рассчитываться программно в зависимости от температуры топлива. Рекомендуем периодически контролировать значения показаний.

7. Коррекция литров топлива в резервуаре, если к примеру установить значение 1% то значения всей калибровочной таблицы автоматически увеличатся на 1%, рекомендуется регулировать настройки если ваша таблица не имеет высокую точность.

8. Минимальный долив топлива, этот порог влияет на автодобавление топлива в статистику или отчеты, если установить порог в 20 литров, топливо помещенное в резервуар менее 20 литров не будет записываться в отчеты для графы приход топлива в литрах. В некоторых случаях при заправке автотранспорта в резервуарах создается вибрация что образует волну, волна может поднять поплавок на некоторое расстояние, при этом часто происходит запись о том что был приход топлива, для избежания данной ошибки рекомендуем устанавливать полог от 29 литров в зависимости от объема вашего резервуара.

9. Порт уровнемеров необходим для подключения к ПО нескольких уровнемеров разных производителей.

10. Таблица коэффициентов позволяет применять коэффициенты погрешности для конкретных отрезков уровнемера. К примеру на участке начального значения 300 до 800 мм можно применить коэффициент сдвига уровня. Применяется для настройки калибровочных таблиц с высокой погрешностью.

Важно знать, точность показаний уровнемера зависит от качества калибровочной таблицы, если таблица калибровки имеет высокую погрешность данные с уровнемера будут иметь также высокие показатели погрешности.

| PLS Monitor - 3.02                                             |                                     |                                                                                             |                                       |                              | - 0 ×                                                           |
|----------------------------------------------------------------|-------------------------------------|---------------------------------------------------------------------------------------------|---------------------------------------|------------------------------|-----------------------------------------------------------------|
| PLS Monitor - 3.02  Cevecori Bugava nane-Horo  A92 [A92]  Tyck | БЕНЗИН<br>2 л <mark>[Знятий]</mark> | ДТ<br>ДИЗЕЛЬ<br>Пуск<br>Видача пального А92<br>А92, літри<br>Літри 7<br>Сума 4<br>З ціною 1 | немає даних<br>×<br>8 9<br>5 6<br>2 3 | А95<br>А95<br>Пуск немає дан | них<br>налаштування<br>std версія 3.02<br>Історія<br>Гранзакції |
|                                                                |                                     | Без ціни О<br>Дані<br>лічильника 21 грн/л                                                   | , К                                   |                              | Спіле<br>Ліцензія 31.12.2020<br>10:35:26<br>Вихід               |

Рисунок 1.5 Модуль управления топливораздаточными колонками

Программное приложение PLS Advance позволяет управлять топливораздаточными колонками различных производителей таких как Геркон, Шельф, Славутич и т.д.

Управление ТРК происходит по интерфейсу RS485, каждой ТРК соответствует свой протокол управления. Также данное ПО можно использовать в режиме мониторинга ТРК и передачи всех данных на сервер а в последствии в приложение МЕДОК где могут формироваться автоматические отчеты для подачи в ДФС.

По всем дополнительным вопросам настройки уровнемеров и расходомеров можно обращаться в поддержку по телефону 0676145097. Данное приложение постоянно улучшается и пополняет свой функционал. Поэтому возможно многие функции могут быть не доступны в данном описании. Когда выйдет новая версия программы она автоматически обновиться на вашей консоли, при условии если она подключена к сети Интернет.

Для экономии ваших денежных средств наше программное обеспечение можно установить на ваш ПК минуя консоль Геркон. Минимальные требования к програмному обеспечению PLS Advanced: OC Windows7, O3У 1Гб, Процессор 1 ГГц, Жесткий диск 1Гб, 1 порт USB, 1 порт RJ-45.

Для корректного получения данных с уровнемеров и расходомеров ваш ПК должен работать 24 часа в сутки, при выключении компьютера данные с датчиков не принимаются.